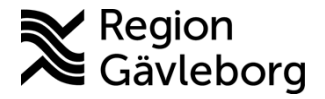

Beskrivning Dokument ID: 09-753144 Revisionsnr:

1(5)

Upprättare: Therese S Andersson

# Lathund kommuner vaccinera MittVaccin

## Vaccinera

Under startvyn Kunder söker du upp aktuell kund per namn eller personnummer i sökrutan, klicka på rätt kund för att komma vidare till journalen/kundkortet. **Finns kunden inlagd, gå vidare till sida 2 i manualen.** 

| Sök kund       |     |                 |                                 |
|----------------|-----|-----------------|---------------------------------|
| sven           |     | Q Dagens kunder |                                 |
| Namn           | Kön | Personnummer    | Mottagning                      |
| Svensson, Sven | Man | 195611242859    | Region Gävleborg Testmottagning |

Om kunden inte finns kan du klicka på Lägg till ny kund i fältet till vänster eller Lägg till kund under sökningen.

| 1 | Inga kund | ler matchar dina sökkriterier.               |                |   |
|---|-----------|----------------------------------------------|----------------|---|
|   | 0         | Du kan lägga upp denna kund genom att klicka | Lägg till kund | ) |

Fyll sedan i formuläret. Kontaktväg SMS ska inte klickas i. Mobilnummer eller E-post behöver inte fyllas i. klicka sedan på Spara.

| Kunder > Lägg till ny kund |                                  |                                      |                                |                       |
|----------------------------|----------------------------------|--------------------------------------|--------------------------------|-----------------------|
| Sök kund                   | Lägg till kund                   |                                      |                                |                       |
| Lägg till ny kund          | Lägg till kund med res           | ervnummer                            |                                |                       |
| Skriv ut hälsodeklaration  |                                  |                                      |                                |                       |
| Flyende kunder             | Personnummer<br>Ex. 197512312288 | · · · ·                              |                                |                       |
| Hälsodeklarationer         | Förnamn                          |                                      | Efternamn                      |                       |
| Ordinerade vacciner        | Ex. Anders                       |                                      | Ex. Andersson                  |                       |
| Patientlista (VE)          | Ex. Gatan 23                     |                                      | Postnr<br>Ex. 12345            |                       |
| Fel i kontaktuppgift       | Stad                             |                                      | Land                           | Sverige 🗸             |
| Vaccinerade patiente       | Ex. Soina                        |                                      | Ex. Norge                      |                       |
| Osignerade Vaccinati       | Ex. 0701234567                   |                                      | E-post<br>Ex. anders@mail.com  |                       |
|                            | Kön                              | ◉ Man ○ Kvinna                       | Kontaktväg                     | ● Båda ○ SMS ○ E-post |
|                            | Övrig information                |                                      |                                |                       |
| Ankomna bokningar          |                                  |                                      |                                |                       |
| Ingen väntande kund.       |                                  |                                      |                                |                       |
|                            |                                  |                                      |                                |                       |
| <u>Driftstatus</u>         |                                  |                                      |                                |                       |
| Användardokumentation      |                                  |                                      |                                |                       |
| Reseradet.org              | Kunden samty                     | cker till att dennes kontaktuppgifte | r används vid <b>utskick a</b> | v erbjudanden         |
| <u>1177.se</u>             | Kopiera adres                    | suppoittor till pästa kund           |                                |                       |
| Fass.se                    | Kopiera aures                    | suppymer un nasta kunu               |                                |                       |
| Vaccinationsguiden         |                                  |                                      |                                |                       |
| Malariakartor - WHO        |                                  |                                      |                                |                       |
| Google Maps                |                                  |                                      |                                |                       |
| Biverkningsrapport         |                                  |                                      |                                | Spara                 |
| Vaccinscheman EU/EES       |                                  |                                      |                                |                       |

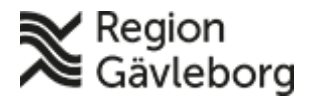

# Beskrivning

Dokumentnamn: Lathund kommuner vaccinera MittVaccin

Dokument ID: 09-753144

Giltigt t.o.m.:

Revisionsnr:

### Vaccinationsjournal

Ni kommer nu till kundkortet där personuppgifter, historik om tidigare vaccinationer, anteckningar, hälsodeklarationer samt sammanhållen journalföring visas.

För att starta vaccination på kunden klicka på Starta vaccination i menyn till vänster.

| Sven Svensson (1956112428              | 59) > Visa kund                 |                        |                 |                   |            |              |        |              |         |              | Inloggad | som Therese | Andersson ( |
|----------------------------------------|---------------------------------|------------------------|-----------------|-------------------|------------|--------------|--------|--------------|---------|--------------|----------|-------------|-------------|
| Visa kund                              | Personuppgifter                 |                        |                 |                   |            |              |        |              |         |              |          |             |             |
| Starta vaccination                     | Personuppgifter hämta           | des 2023-02-27 09:4    | 2:02 via person | uppgiftstjänsten. |            |              |        |              |         |              |          |             |             |
| Vaccinationsplan                       |                                 |                        |                 |                   |            |              | Kundar | upper        | -       |              |          | _           |             |
| Skapa bokning                          |                                 | Sven S                 | Svensson        | 1956112428        | 59 (66 år) |              | Runuyi | upper        |         |              |          |             |             |
| Dokument                               |                                 |                        |                 |                   |            |              | Testgi | rupp - te    | estunde | rgrupp       |          |             |             |
| Kundgrupper                            |                                 | 🝫 Man                  |                 | Sveri             | ge         |              |        |              |         |              |          |             |             |
| Ändra personuppgifter                  |                                 | <b>\$</b> 07652        | 51097           |                   |            |              |        |              |         |              |          |             |             |
| Visa historik                          |                                 |                        |                 |                   |            |              |        |              |         |              |          |             | ~           |
| Tidigare vaccination                   | Anteckningar                    | Historik               | lälsodeklarati  | on Sam            | lournalfö  | ding 3       | 3      |              |         |              |          |             |             |
| Skriv ut vaccinationslista             | Anteckningar                    | HISIOHK                | aisoueniarai    | on Sam.           | Journalio  | iiiig        |        |              |         |              |          |             |             |
| Skriv ut journal                       | Ordinationer                    |                        |                 |                   |            |              |        |              |         |              |          |             |             |
| HD (inom VG)                           | Det finns inga ordinatio        | ner att visa.          |                 |                   |            |              |        |              |         |              |          |             |             |
| Meddelanden                            | Pågående ordinerad              | le vaccinationspla     | iner            |                   |            |              |        |              |         |              |          |             |             |
| Rapporterat NVR                        | Det finns inga vaccinat         | onsplaner att visa.    |                 |                   |            |              |        |              |         |              |          |             |             |
| Svevac Patientkort                     | Överblick vacciner              |                        |                 |                   |            |              |        |              |         |              |          |             |             |
| Åtkomstlogg                            |                                 |                        | (               |                   |            | _            |        |              |         |              |          | 1           |             |
| Spärrar hos VG                         | ✓ = Vaccinerad                  | O = Ordinerad          | * = Tidigare    | e vaccination     |            |              |        |              |         |              |          |             |             |
|                                        | Vaccin                          |                        |                 | Senaste           | Totalt     | 1            | 2      | 3            | 4       | 5            |          |             |             |
| Ankomna bokningar                      | тве                             |                        |                 |                   |            |              | _      |              |         | _            |          |             |             |
| Ingen väntande kund.                   | FSME-IMMUN vux                  | en                     |                 | 2023-02-24        | 5 st       | $\checkmark$ | 2 st   | $\checkmark$ | ~       |              |          |             |             |
|                                        | Covid-19                        |                        |                 |                   |            |              |        |              |         |              |          |             |             |
| Driftstatus                            | Comirnaty, koncen<br>(fr 12 år) | trat till injektion, 3 | 0 mcg/dos       | 2023-02-23        | 4 st       | $\checkmark$ | ~      |              | ~       | $\checkmark$ |          |             |             |
| Användardokumentation<br>Reseradet.org | Bokningar                       |                        |                 |                   |            |              |        |              |         |              |          |             |             |
|                                        | • C \                           |                        |                 |                   |            |              |        |              |         |              |          |             |             |

Välj hälsodeklaration i rullistan, fyll i den tillsammans med kund för att kunna slutföra vaccineringen.

Har hälsodeklarationen fyllts i på papper ska det föras in i MittVaccin journalen.

| Hälsodeklarat | ion                                                                                         |    |     |
|---------------|---------------------------------------------------------------------------------------------|----|-----|
| Definition    | Halsodeklaration Gavleborg TEST                                                             |    |     |
| Svaren är hå  | imtade ifrån hälsodeklaration ifylld nyss med definitionen Hälsodeklaration Gävleborg TEST. |    |     |
| Fråga         |                                                                                             | Ja | Nej |
| Har du febe   | er idag?                                                                                    |    | ۲   |
| Har du öka    | d blödningsbenägenhet på grund av sjukdom eller medicin?                                    | 0  | ۲   |
| Använder o    | lu blodförtunnande läkemedel?                                                               | •  | ۲   |

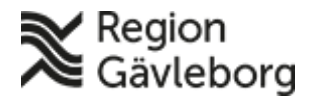

# Beskrivning

Dokumentnamn: Lathund kommuner vaccinera MittVaccin

Dokument ID: 09-753144 Revisionsnr: Giltigt t.o.m.:

## **Registrera vaccinationen**

#### Viktiga steg

• Välj vaccin i rullistan – Lägg till

| Vacciner                        |                      |                         |                   |              |           |                |     |
|---------------------------------|----------------------|-------------------------|-------------------|--------------|-----------|----------------|-----|
| Lägg till vaccin                | Välj vaccin          |                         |                   |              | •         | Lägg till      |     |
| <mark>OBS</mark> !<br>riskgi    | Om vacciner<br>rupp. | ing ska ges n           | not Pneumo        | okock kom    | mer fråga | n upp om       |     |
| Intervall                       | _                    | Dos                     |                   | Dosering     | ,         | Administration |     |
| Pneumovax                       |                      |                         |                   |              |           |                |     |
| Normal                          | •                    | Andra 🗸                 |                   | 0,5 ml 👻     |           | Intramuskulär  | t 🗸 |
| Totalt                          |                      |                         |                   |              |           |                |     |
| Dokumentation                   |                      |                         |                   |              |           |                |     |
| Välj ordinatör                  | (Inget valt)         |                         |                   |              |           | •              |     |
| Riskgrupp                       |                      |                         |                   |              |           |                |     |
| Ska vaccinatione<br>Läs mer här | en mot pneumokocke   | r rapporteras till Nati | onella vaccinatio | nsregistret? | O Ja – C  | ) Nej          |     |

• Fyll i och kontrollera uppgifterna nedan kring vaccin, dos, dosering, administration, lokalisation – SMS ska inte fyllas i.

| Resmål                |                                   |          |                  |              |       |                  |   |
|-----------------------|-----------------------------------|----------|------------------|--------------|-------|------------------|---|
| Ingen utlandsresa.    |                                   |          |                  |              |       |                  |   |
| Rekommendatione       | r baserat på ovanstående resmål   |          |                  |              |       |                  |   |
| Det finns inga resmål | att basera rekommendationerna på. |          |                  |              |       |                  |   |
| Vacciner              |                                   |          |                  |              |       |                  |   |
| Lägg till vaccin      | Vaxigrip Tetra                    |          | ✓ Lägg till      |              |       |                  |   |
| Intervall             | Dos                               | Dosering | Administration   | Lokalisation | Pris  | SMS SMS-leverans |   |
| O Vaxigrip Tetra      | 1                                 |          |                  |              |       |                  |   |
| Normal                | ▼ Första ▼                        | 0,5 ml 👻 | Intramuskulärt - | Höger arm 👻  | 0     | 2023-03-14       | 0 |
| Totalt                |                                   |          |                  |              | 0 SEK |                  |   |
| Dokumentation         |                                   |          |                  |              |       |                  |   |
| Välj ordinatör        | (Inget valt)                      |          | •                |              |       |                  |   |
| Vaccinationsantecl    | kning                             |          |                  |              |       |                  |   |
|                       |                                   |          |                  |              |       |                  |   |

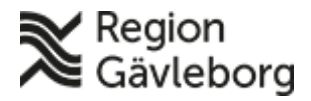

•

. .

Slutför vaccination

# Beskrivning

Dokumentnamn: Lathund kommuner vaccinera MittVaccin

Dokument ID: 09-753144

Giltigt t.o.m.:

Revisionsnr:

- Välj specifik ordinatör om denne finns hos er, annars välj (Inget valt). Dessa vaccinationer hamnar på en allmän signaturslista för läkare på mottagningen/enheten att kunna signera. Väljer du ordinatör kommer endast ordinatören kunna signera vaccineringen.
- Kommunen som får ordinationer muntligt klickar i (Inget valt), och skriver sedan en vaccinationsanteckning om vem som gett ordinationen. *Ex. Muntlig ordination av dr. Läkare 2023-03-29.*

| • Dess           | a behöver inte signer    | as av. |   | COL |
|------------------|--------------------------|--------|---|-----|
| Dokumentation    |                          |        |   |     |
| Välj ordinatör   | (Inget valt)             |        |   | T   |
| Vaccinationsante | eckning                  |        |   |     |
|                  |                          |        |   |     |
|                  |                          |        |   |     |
|                  |                          |        |   |     |
| • När a          | ıllt är ifyllt klicka på | Nästa  | Ъ |     |

Välj sedan batch för vaccinet som ska ges. Klicka sedan längst ner på Slutför vaccination för att göra klart och avsluta.

| Vaccination       |                                |          |            |                   |           |                          |
|-------------------|--------------------------------|----------|------------|-------------------|-----------|--------------------------|
| Vaccinationsdatu  | n 2023-03-14                   | <b>⇔</b> | Vaccinatör | Therese Andersson | Ordinatör |                          |
| Batchnummer       |                                |          |            |                   |           |                          |
| Vaxigrip Tetra    | W4A293V - 9 st - utg.dat 2023- | 07-31    | •          |                   |           |                          |
| Artiklar          |                                |          |            |                   |           |                          |
| Lägg till artikel |                                |          |            | •                 | Antal 1   | ägg till                 |
| Namn              |                                | Antal    |            | Rabatt            | Totalt    | Kampanj                  |
| Vaxigrip Tetra    |                                | 1 st     |            | 0 SEK             | 0 SEK     | Ingen matchande kampanj. |
| Totalt            |                                |          |            |                   | 0 SEK     |                          |
|                   |                                |          |            |                   |           |                          |
|                   |                                |          |            |                   |           |                          |

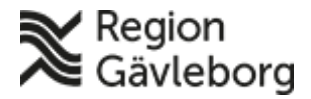

# Beskrivning

Dokumentnamn: Lathund kommuner vaccinera MittVaccin

Dokument ID: 09-753144

**Revisionsnr:** 

Giltigt t.o.m.:

Överblick över vaccineringen och avslutad vaccination.

| ✓ = Vaccinerad                 | O = Ordinerad            | * = Tidigare | e vaccination |        |              |              |              |              |              |   |  |
|--------------------------------|--------------------------|--------------|---------------|--------|--------------|--------------|--------------|--------------|--------------|---|--|
| Vaccin                         |                          |              | Senaste       | Totalt | 1            | 2            | 3            | 4            | 5            | 6 |  |
| Influensa                      |                          |              |               |        |              |              |              |              |              |   |  |
| Vaxigrip Tetra                 |                          |              | 2023-03-14    | 1 st   | $\checkmark$ |              |              |              |              |   |  |
| TBE                            |                          |              |               | -      |              |              |              |              | -            | - |  |
| FSME-IMMUN v                   | uxen                     |              | 2023-02-24    | 5 st   | $\checkmark$ | 2 st         | $\checkmark$ | $\checkmark$ |              |   |  |
| Covid-19                       |                          |              |               |        |              |              |              |              |              |   |  |
| Comirnaty, konce<br>(fr 12 år) | entrat till injektion, 3 | 0 mcg/dos    | 2023-02-23    | 4 st   | $\checkmark$ | $\checkmark$ |              | ~            | $\checkmark$ |   |  |
|                                |                          |              | S             | 3102   |              |              |              |              |              |   |  |